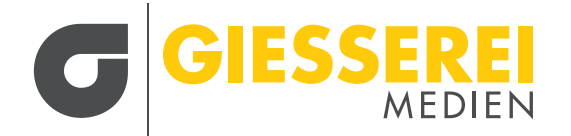

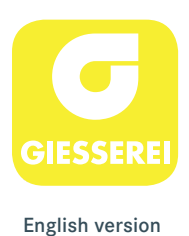

# **GIESSEREI E-PAPER**

Folgen Sie der Anleitung, damit Sie unser E-Paper-Angebot sowohl über die Webseite/ den Browser als auch über die GIESSEREI App in vollem Umfang nutzen können.

## I. REGISTRIERUNG ÜBER DIE WEBSITE/DEN BROWSER:

- 1. Gehen Sie über die Webseite auf Aktuelles Heft > E-Paper oder direkt auf: www.giesserei.eu/e-paper
- 2. Klicken Sie auf eine beliebige Ausgabe oder oben links auf das Menü.

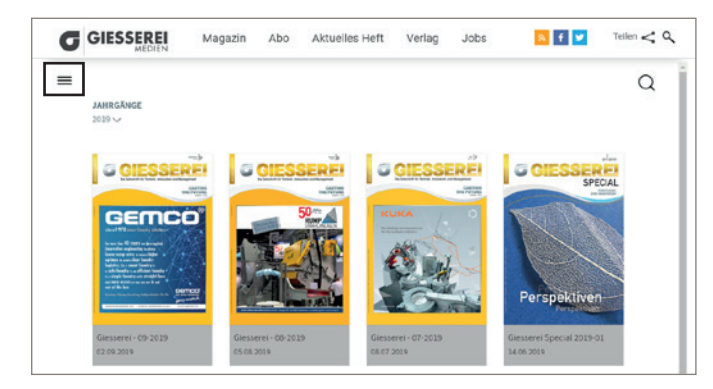

3. Gehen Sie im Anschluss auf "Login".

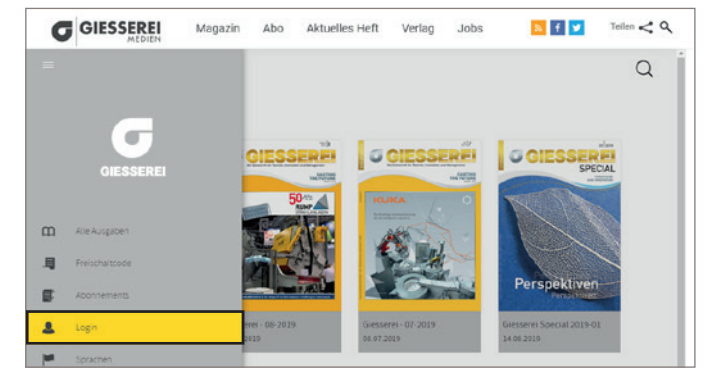

4. Klicken Sie unter dem Login-Bereich auf "Dann registrieren Sie sich jetzt".

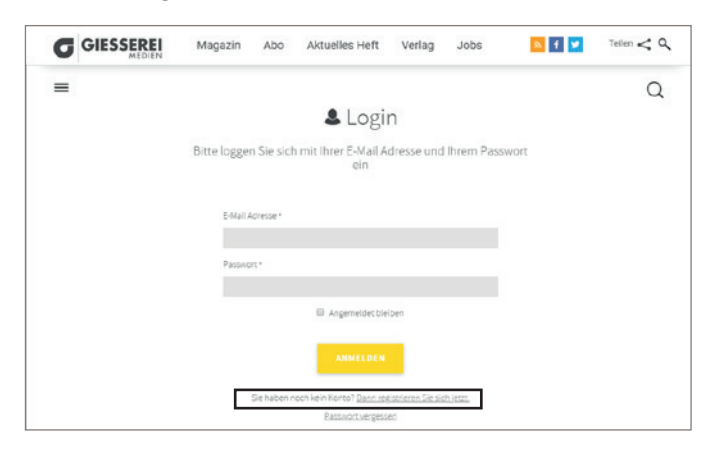

5. Geben Sie Ihre E-Mail-Adresse und ein Passwort Ihrer Wahl ein.

| Magazin   | Abo                                                 | Aktuelles Heft                                                          | Verlag                                                                                                    | Jobs                                                                                                    | 🔊 f 🔽                                                                                                    | Teilen < Q                                                                                                    |
|-----------|-----------------------------------------------------|-------------------------------------------------------------------------|----------------------------------------------------------------------------------------------------|----------------------------------------------------------------------------------------------------|----------------------------------------------------------------------------------------------------|----------------------------------------------------------------------------------------------------|
|           |                                                     |                                                                         |                                                                                                    |                                                                                                    |                                                                                                    | Q                                                                                                    |
|           |                                                     | Registrie                                                               | rung                                                                                                    |                                                                                                    |                                                                                                    |                                                                                                    |
| Bitte geb | en Sie h                                            | ier Ihre E-Mail Adre                                                    | esse und ih                                                                                                    | Passwort ei                                                                                                    | in                                                                                                    |                                                                                                    |
| E-Mail A  | dresse *                                            |                                                                         |                                                                                                    |                                                                                                    |                                                                                                    |                                                                                                    |
| Passwo    | π.                                                  |                                                                         |                                                                                                    |                                                                                                    |                                                                                                    |                                                                                                    |
| Passino   | rt Wederho                                          | iung•                                                                   |                                                                                                    |                                                                                                    |                                                                                                    |                                                                                                    |
|           |                                                     | REGISTRIERE                                                             | N                                                                                                    |                                                                                                    |                                                                                                    |                                                                                                    |
|           | Magazin<br>Bitte geb<br>E-Mai A<br>Patono<br>Patono | Magazin Abo<br>Bitte geben Sie h<br>E-Mail Adrese *<br>Passwort Wederho | Magazin Abo Aktuelles Heft<br>Registrice<br>Bitte geben Sie hier Ihre E-Mail Adre<br>E-Hail Adresser<br>Passwort Wederhoung *<br>Registrice | Magazin Abo Aktuelles Heft Verlag<br>Registrierung<br>Bitte geben Sie hier Ihre E-Mail Adresse und Ihr<br>E-Hail Adresse*<br>Passon*<br>Passon*<br>Resson*<br>Resson*<br>Resson*<br>Resson* | Magazin Abo Aktuelles Heft Verlag Jobs<br>Registrierung<br>Bitte geben Sie hier ihre E-Mail Adresse und ihr Passwort ei<br>E-Mail Adresse *<br>Passwort Wederhoung *<br>RecistRicece | Magazin       Abo       Aktuelles Heft       Verlag       Jobs       Image: Comparison of the comparison of the comp |

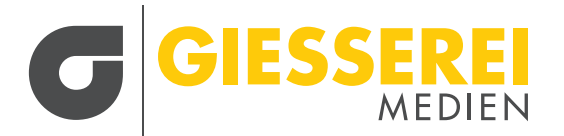

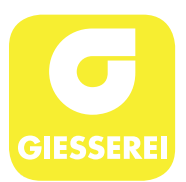

6. Gehen Sie wieder über das Menü auf "Freischaltcode".

| G          |                | Magazin | Abo         | Aktuelles Heft      | Verlag      | Jobs        | 📐 f 🔽 | Tellen < 🔍 |
|------------|----------------|---------|-------------|---------------------|-------------|-------------|-------|------------|
|            |                |         |             |                     |             |             |       | Q          |
|            |                |         | 2           | Registrie           | rung        |             |       |            |
|            |                | 5       | en Sie hie  | er Ihre E-Mail Adre | sse und Ihr | Passwort ei | n     |            |
|            | GIESSEREI      |         |             |                     |             |             |       |            |
|            |                |         | dresse *    |                     |             |             |       |            |
| B          | Alle Ausgaben  |         |             |                     |             |             |       |            |
| <b>B</b>   | Freischaltcode |         |             |                     |             |             |       |            |
| E.         | Abonnements    |         | t vnedemolu | ing '               |             |             |       |            |
| 2          | Login          |         |             | -                   | -           |             |       |            |
| <b>H</b> 1 | Sprachen       |         |             |                     |             |             |       |            |

7. Geben Sie Ihre Abonnenten-Nummer ein.

|   | Magazin      | Abo       | Aktuelles Heft                      | Verlag           | Jobs       | 🔊 f 🎽 | Teiler < 🔍 |
|---|--------------|-----------|-------------------------------------|------------------|------------|-------|------------|
| = |              |           |                                     |                  |            |       | Q          |
|   | Ę            | Abc       | nnements                            | aktivi           | eren       |       |            |
|   | Geben Sie If | nren Frei | schaltcode ein, un<br>freizuschalte | n bestehen<br>In | de Abonnen | ients |            |
|   |              |           | Code*                               |                  |            |       |            |
|   | 123          | 84567     |                                     |                  |            |       |            |
|   |              |           | EINLÖSEN                            |                  |            |       |            |
|   |              |           |                                     |                  |            |       |            |

8. Nach der Registrierung benötigen Sie anschließend <u>nur noch</u> Ihre E-Mail-Adresse und das Passwort für den Login.

# II. LOGIN ÜBER DIE APP:

1. Laden Sie die "GIESSEREI App" herunter:

Apple:

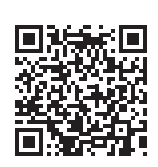

Android:

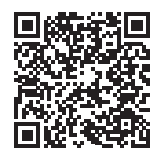

 Geben Sie Ihre Zugangsdaten (E-Mail-Adresse und Passwort) ein, die Sie bei der Registrierung festgelegt haben.

| Suche | en mil 4G          | 10:07                                 | 86 % 🔳         |
|-------|--------------------|---------------------------------------|----------------|
| <     | Anmelo             | dung / Registrie                      | rung           |
| Log   | gen Sie sich<br>au | ein und erhalten<br>If Ihre Ausgaben. | Sie so Zugriff |
| E-Ma  | il Adresse         |                                       |                |
|       |                    |                                       |                |
| Passv | vort               |                                       |                |
| Passv | vort               |                                       |                |
| Passv | vort               | Annelden                              |                |
| Passv | vort               | Anmelden                              |                |

5. Solange Sie die App nicht löschen und Sie aktiver Abonnent sind, bleiben Sie eingeloggt.

2. Klicken Sie oben links über das Menü Symbol auf "Anmeldung/Registrierung".

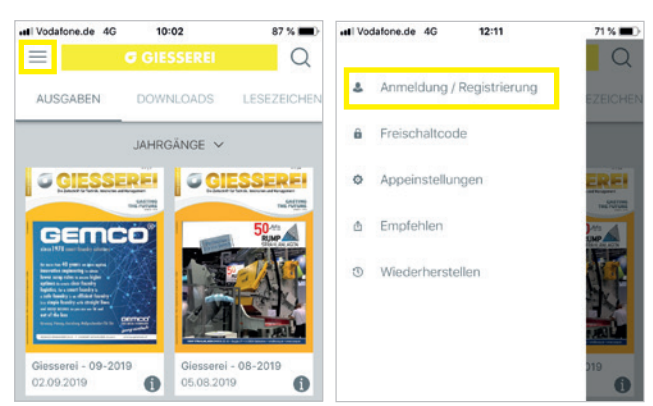

4. Der Zugang zum Ausgaben-Archiv und den aktuellsten Ausgaben ist nun freigeschaltet.

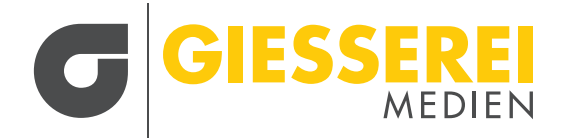

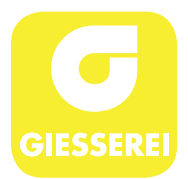

# **GIESSEREI E-PAPER**

# For full access to our E-Paper offering on website/browser as well as via the Giesserei app, follow the instructions below:

## I. WEBSITE REGISTRATION FOR BROWSER ACCESS:

1. Go to the website to actual paper or ordirectly to: www.giesserei.eu/e-paper

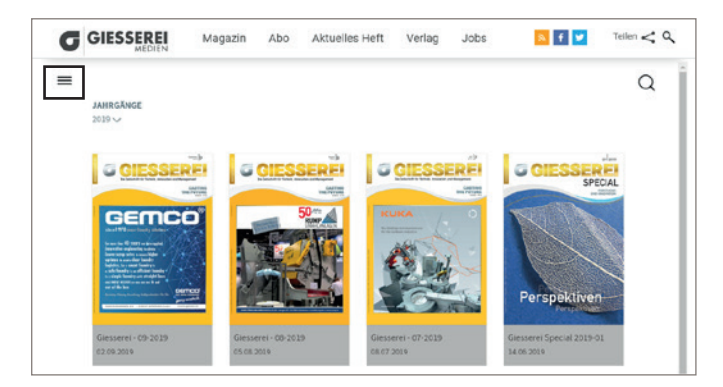

2. Click on the menu icon in the upper left corner.

Then select "Login".

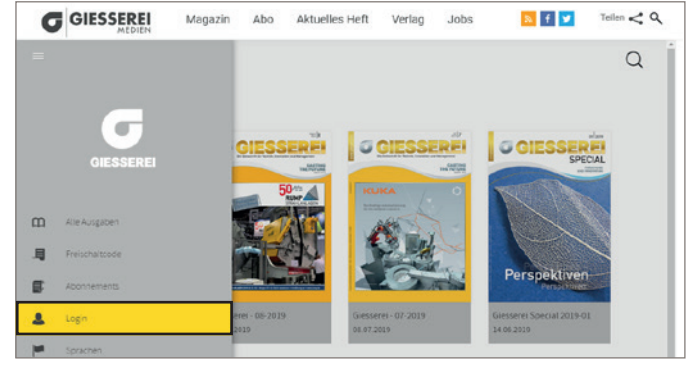

4. Click on "register now" (Dann registrieren Sie sich jetzt) below the login credentials area.

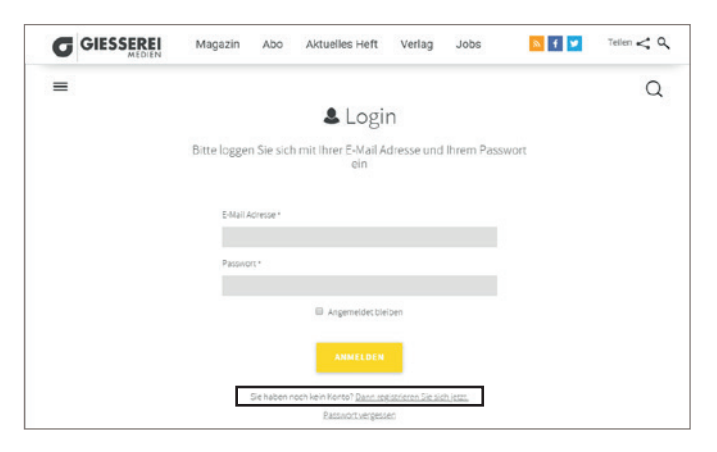

5. Enter your email address and a password of your choice.

|   | Magazin   | Abo         | Aktuelles Heft                   | Verlag           | Jobs          | 🔉 f 🔽 | Teilen < Q |
|---|-----------|-------------|----------------------------------|------------------|---------------|-------|------------|
| = |           |             |                                  |                  |               |       | Q          |
|   |           |             | & Registrie                      | rung             |               |       |            |
|   | Bitte geb | en Sie h    | ier Ihre E-Mail Adre             | sse und Ih       | r Passwort ei | n ) ( |            |
|   | E-Mail A  | dresse *    |                                  |                  |               |       |            |
|   | Passwo    | π•          |                                  |                  |               |       |            |
|   | Passino   | rt Wiederho | lung•                            |                  |               |       |            |
|   |           |             | REGISTRIEREI                     | •                |               |       |            |
|   |           | Sie haben b | vereits ein Konto? <u>Dann m</u> | eiden Sie sich j | etit an       |       |            |

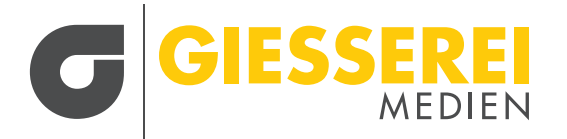

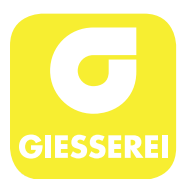

6. Go back to the menu and select "Unlock code" (Freischaltcode).

# CIESSEREI Magazin Abo Aktuelles Heft Verlag Jobs Image: Comparison of the comparison of the comparison of the

 CIESSEREI
 Magazin
 Abo
 Aktuelles Heft
 Verlog
 Jobs
 Image: Comparison of the second second sec

7. Enter your subscriber unlock code.

8. To "Login" after registration you need only your email address and password.

### **II. LOGIN VIA THE APP:**

1. Download the "Giesserei" app.

Apple:

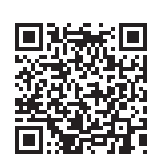

Android:

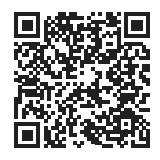

3. Enter the email address and password that you defined for your web registration.

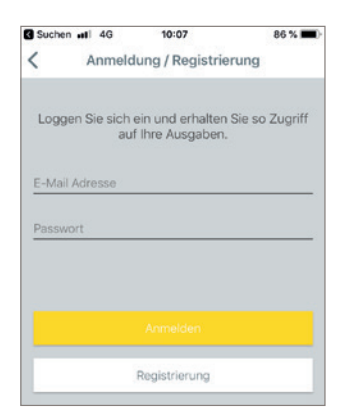

5. You will remain logged in as long as you do not delete the app and continue as an active subscriber.

2. For "Login/Registration", click on the menu icon in the upper left corner.

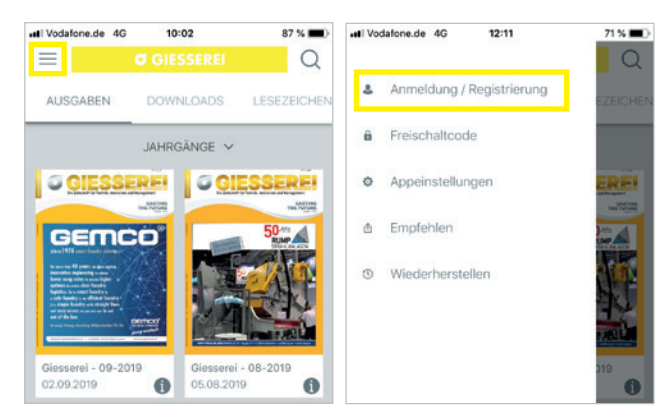

4. Access to current issues and the archive of each journal will now be enabled.